# Northwestern Michigan College Class Search Tips

# General tips

You can use either Basic or Expanded search criteria when searching NMC's class schedule.

### **Basic Search**

Basic Search has just a few options.

Notice the Term for which you are searching is displayed near the top (circled below):

| II NMC Self-Service                                                                                                    |                                                                    |  |  |  |  |  |
|----------------------------------------------------------------------------------------------------|--------------------------------------------------------------------|--|--|--|--|--|
| Registration Menu   Registration   Select a Term   Browse Class Schedule                                                                                                    |                                                                    |  |  |  |  |  |
| Browse Class Schedule                                                                                                    |                                                                    |  |  |  |  |  |
| Enter Your Search Criteria - hint: click on or hover over a field below for tips<br>More tips for searching for classes (new window)<br>Term: Spring 2022<br>Subject Mathematics | You can add another<br>criteria. Note: the search                  |  |  |  |  |  |
| Course Number                                                                                                    | will return results matching<br>ANY one of the search<br>criteria. |  |  |  |  |  |
| Keyword (With Any Words)         Search for Classes         Clear       Expand / Contract Search Options                                                                         |                                                                    |  |  |  |  |  |

Enter the criteria for which you are interested and then use the **Search for Classes** button and the classes matching your criteria will be displayed. The above search will result in a listing of all Mathematics classes offered for the Spring 2022 semester.

- **Hint** The Subject field is a list. You can either click in the box and select from the list, or just start typing in the field. Once you have typed two characters, the list of subjects that potentially match those characters will be listed, Click on the subject to add search box. You can repeat this and add several Subjects.
- Hint Use the Keyword field if you want to search course descriptions, titles, etc... for a word or more.
- Hint You can click on or hover over Course Number and Keyword box to get more information.
- Hint If you ever get results you weren't expecting, use Clear to start creating a brand new search.
- Hint Click on the Class Title in the search results to get more information on an individual class.

If the Basic search does not get specific enough for what you're looking for, select <u>Expand / Contract Search Options</u> and you will have many more criteria options. Select it again to return to the Basic search options.

#### **Expanded Search**

The Basic search options with additional options show in the Expanded search. Use the scroll bar on the right to view the entire list of options available.

| : NMC Self-Serv              | vice                                                                                | *            |
|------------------------------|-------------------------------------------------------------------------------------|--------------|
| Registration Menu            | Registration  Select a Term  Browse Class Schedule                                  | <b>`</b>     |
| Browse Class Sche            | dule                                                                                | $\mathbf{N}$ |
| Enter Your Search Criter     | ia - hint: click on or hover over a field below for tips<br>or classes (new window) |              |
| Term: Spring 2022            |                                                                                     |              |
| Subject                      |                                                                                     |              |
| Course Number                |                                                                                     | · •          |
| Keyword (With Any Words)     |                                                                                     | )            |
| Keyword (Partial Words)      |                                                                                     | )            |
| Keyword (Exact Phrase)       |                                                                                     | )            |
| Available to Add or Waitlist |                                                                                     |              |
| Subject and Course Number    |                                                                                     |              |
| Course Number Range          |                                                                                     | J            |
| Credit Hour Range            | to hours                                                                            |              |
| Title                        |                                                                                     | )            |
| Special Search Criteria      |                                                                                     |              |
|                              |                                                                                     | ¥            |
|                              | Search for Classes Clear  • Expand / Contract Search Options                        |              |

# Specific tips for searching

Searching a Specific Science Class w/Lab Searching for ENG111 of ENG111 + 11 Searching for MTH 08 or MTH 23 Finding classes that are still available for registration Group 1 Humanities with ENG Lit Search

### Searching a Specific Science Class w/Lab

If you are searching for a specific science class and enter the department and the number, you only get the lecture, not the lab. In order to get both the lecture and lab, you can enter % after the course number; e.g., Subject: Biology Course Number: 106%

| ≣+ NMC Self-Ser                               | vice Registration                     | *        |
|-----------------------------------------------|---------------------------------------|----------|
| • Registration Menu •                         | Select a Term 🗧 Browse Class Schedule | 5. M. C. |
| Browse Class Sche                             | dule                                  |          |
| Enter Your Search Criteria<br>Term: Fall 2020 |                                       |          |
| Subject                                       | x Biology                             |          |
| Course Number                                 | 227%                                  |          |
| Keyword (With Any Words)                      |                                       |          |
|                                               | Search Clear + Advanced Search        |          |

Once Search button is selected, the results show the lecture followed by the lab connected to it.

| ≣+ NMC Sel                                 | f-Serv                 | ice R   | egist   | ratio    | n                                                                                                    |      |                          |                                                                                   |                                                                                                    | *            |
|--------------------------------------------|------------------------|---------|---------|----------|----------------------------------------------------------------------------------------------------|------|--------------------------|-----------------------------------------------------------------------------------|----------------------------------------------------------------------------------------------------|--------------|
| <ul> <li>Registration Me</li> </ul>        | nu - s                 | elect a | Term    | Bro      | wse Class Schedule                                                                                                    |      |                          |                                                                                   |                                                                                                    |              |
| Browse Class                               | Sched                  | ule     |         |          |                                                                                                    |      |                          |                                                                                   |                                                                                                    |              |
| Search Results — 4<br>Term: Fall 2020 Subj | Classes<br>ect: Biolog | y Cou   | rse Num | ber: 106 | 596                                                                                                    |      |                          |                                                                                   |                                                                                                    | Search Again |
| <u>Human Biology</u><br>Lecture            | BIQ                    | 106     | 1663    | 4        | AM TW TPS 0940 AM - 11:10<br>AM Building: Health and Science<br>Building Room: 113 Start Date:<br>08/22/2020 End Date: 12/12/2020     | Main | <u>. Staff</u> (Primary) | 7 of 24 seats<br>remain.<br>24 of 24<br>waitlist seats<br>remain.                 | This class is comprised of a lecture and<br>a lab. You must also enrol in fab section<br>#1664. This course is inlended to<br>prepare students seeking a carefr in a<br>nealth profession field. This course does<br>not meet the requirements for the<br>Nursing Program.                                                                                                    |              |
| <u>Human Biology Lab</u><br>Lab            | BIO                    | 106L    | 1664    | ġ        | S W T W 1 F S 01:00 PM -03:00<br>PM Building: Health and Science<br>Building Room: 113 Start Date:<br>08/22/2020 End Date: 12/12/2020 | Main | <u>. Staff</u> (Primary) | 7 of 24 seats<br>remain.<br>24 of 24<br>waithst seats<br>remain.                  |                                                                                                    |              |
| <u>Human Biology</u><br>Online             | BłQ                    | 106     | 1967    | 4        | - Building: Cruine<br>Room: CLASS, Start Date: 08/22/2020<br>End Date: 12/12/2020                                                     | Μ    | <u>Staff</u> (Primary)   | FULL: 0<br>0 of 23<br>seats<br>remain.<br>22 of 23<br>weitist<br>seats<br>remain. | Course formal for section #1987<br>includes online. This course is<br>comprised of a letture and lab. You<br>must also annoll in tais section #1968.<br>This course is intended to propise<br>students seeking a core in a health<br>profession file. This course are been not<br>meet fith requirements for the Nursing<br>Program. For more intomation pa to<br>www.mmc.edutonline. |              |

### Searching for ENG111 of ENG111 + 11

Enter English in the Subject field.

Enter <mark>%11</mark> in the Course Number field and click Search.

| =+ NMC Self-Ser                               | vice Registration                     | • |
|-----------------------------------------------|---------------------------------------|---|
| - Registration Menu +                         | Select a Term - Browse Class Schedule |   |
| Browse Class Sche                             | dule                                  |   |
| Enter Your Search Criteria<br>Terry Fail 2020 |                                       |   |
| Subject                                       | (1 Argan)                             |   |
| Course Number                                 | 1618                                  |   |
| Keyword (Witt Any Words)                      |                                       |   |
|                                               | Beerth Clear + Advected Search        |   |

You will see all the ENG 111s and ENG 11s paired appropriately. They will be followed by the ENG 111s not paired with ENG 11s. (see below)

| ≣+ NMC Self-                                    | Serv   | ice R   | tegist   | trati   | on                                                                                                    |      |                                     |                                                                    |                                                                                   | *            |
|-------------------------------------------------|--------|---------|----------|---------|----------------------------------------------------------------------------------------------------|------|-------------------------------------|--------------------------------------------------------------------|-----------------------------------------------------------------------------------|--------------|
| <ul> <li>Registration Men</li> </ul>            | u - S  | elect a | Term     | - Bro   | owse Class Schedule                                                                                                    |      |                                     |                                                                    |                                                                                   |              |
| Browse Class S                                  | ched   | ule     |          |         |                                                                                                    |      |                                     |                                                                    |                                                                                   |              |
| Search Results — 40 C<br>Term: Fall 2020 Subjec | lasses | n Cou   | irse Num | ber: %1 | 1                                                                                                    |      |                                     |                                                                    |                                                                                   | Search Again |
| English Composition<br>Lecture                  | ENG    | 111     | 1822     | 4       | PM Building: West Hall Room: 105<br>Start Date: 08/22/2020 End Date:<br>12/12/2020                                            | Main | <u>Deirdre Mahoney</u><br>(Primary) | seats remain.<br>20 of 20<br>waitlist seats<br>remain.             | Students must register for BOTH sections: #1822 and #1821 at the same time.       |              |
| English/Writing Methods<br>Lecture              | ENG    | 11      | 1821     | 2       | S M T W T F S 02:30 PM-03:10<br>PM Building: West Hall Room: 105<br>Start Date: 08/22/2020 End Date:<br>12/12/2020            | Main | Deirdre Mahoney<br>(Primary)        | 12 of 18<br>seats remain<br>20 of 20<br>waitlist seats<br>remain   | Students must register for BOTH sections: #1821 and #1822 at the same time.       |              |
| English Composition<br>Lecture                  | ENG    | 111     | 1818     | 4       | S M T W T F S 05:30 PM - 06:50<br>PM Building: Scholars Hall (SH)<br>Room: 103 Start Date: 08/22/2020<br>End Date: 12/12/2020 | Main | <u>, Staff</u> (Primary)            | 10 of 18<br>seats remain.<br>18 of 18<br>waitlist seats<br>remain. | Students must register for BOTH<br>sections: #1818 and #1817 at the same<br>time. |              |
| English/Writing Methods<br>Lecture              | ENG    | -11     | 1817     | 2       | S M T W T F 6 07:00 PM - 08:00<br>PM Building: Scholars Hall (SH)<br>Room: 103 Start Date: 08/22/2020<br>End Date: 12/12/2020 | Main | <u>. Staff</u> (Primary)            | 10 of 18<br>seals remain<br>18 of 18<br>waitlist seals<br>remain   | Students must register for BOTH<br>sections: #1817 and #1818 at the same<br>time. |              |
| English Composition<br>Lecture                  | ENG    | 111     | 1809     | 4       | AM Building: Scholars Hall (SH)<br>Room: 205 Start Date: 08/22/2020<br>End Date: 12/12/2020                                   | Main | <u>Nancy Parshall</u><br>(Primary)  | 3 of 22 seats<br>remain.<br>22 of 22<br>waitlist seats<br>remain.  |                                                                                   |              |

## Searching for MTH 08 or MTH 23

Are you struggling with getting no classes when you search for MTH 08 or 23 in Self Service? If you enter a space in front of the 08 or the 23, you will locate these classes.

| ≣∗ NMC Self-Ser                               | vice Registration                     | * |
|-----------------------------------------------|---------------------------------------|---|
| - Registration Menu -                         | Select a Term - Browse Class Schedule |   |
| Browse Class Sche                             | dule                                  |   |
| Enter Your Search Criteria<br>Term: Fall 2020 |                                       |   |
| Subject                                       | (X: Mathematics                       |   |
| Course Number                                 | 23                                    |   |
| Keyword (With Any Words)                      |                                       |   |
|                                               | Search Clear + Advanced Search        |   |

### Finding classes that are still available for registration

Has the semester started and you trying to find classes that are still available to add to your schedule? Use the **Available to Add or Waitlist** option on the Expanded Search Options:

| <b>::</b> NMC Self-Servi                                                     | /ice                                                                               | * |
|------------------------------------------------------------------------------|------------------------------------------------------------------------------------|---|
| Registration Menu                                                            | Registration • Select a Term • Register for Classes                                |   |
| Register / Add / Dro                                                         | op Classes                                                                         |   |
| Find Classes Enter CRNs                                                      | s Plans View Your Schedule                                                         |   |
| Enter Your Search Criteria<br>More tips for searching for<br>Term: Fall 2021 | a - hint: click on or hover over a field below for tips<br>or classes (new window) |   |
| Keyword (With Any Words)                                                     |                                                                                    |   |
| Keyword (Exact Phrase)                                                       |                                                                                    |   |
| Available to Add or Waitlist                                                 |                                                                                    |   |
| Subject and Course Number                                                    |                                                                                    |   |

#### Group 1 Humanities with ENG Lit Search

You can search for ALL Humanities group 1, including ENG Literature classes by selecting the following information in the Expanded Search Options (also see Screen Shot below).

In the Special Search Criteria field, select: Gr1 Humanities with ENG Lit and then Search for Classes (see next page)

# **Browse Class Schedule**

#### Enter Your Search Criteria - hint: click on or hover over a field below for tips <u>More tips for searching for classes</u> (new window)

Term: Fall 2021

| Credit Hour Range       | to hours                     |
|-------------------------|------------------------------|
| Special Search Criteria | Gr 1 Humanities with ENG Lit |
| Campus                  |                              |
| Title                   |                              |
| Course Formats          |                              |
| Meeting Days            |                              |
| Sunday                  |                              |
|                         |                              |
| (                       | Search for Classes Clear     |

# **Registration Instructions**

For more information on how to register / add / drop classes, see the Online Registration Instructions.